## 土砂災害警戒区域等の指定の告示に係る図書(その1)

| 告示番号  | 宮城県告示第490号 |
|-------|------------|
| 告示年月日 | 平成23年6月28日 |

| 自 | 然 | 現 | 象 | の | 種 | 類 | 土石流                  |
|---|---|---|---|---|---|---|----------------------|
| 渓 |   | 流 |   | 番 |   | 屯 | 6-23-057(1262300057) |
| 水 |   |   | 系 |   |   | 內 | 北上川                  |
| 河 |   |   | Ш |   |   | 內 | 綱木沢川                 |
| 渓 |   |   | 流 |   |   | 名 | 東綱木下沢                |
| 所 |   |   | 在 |   |   | 玤 | 登米市東和町米川字東綱木,西綱木     |
| 調 |   | 査 |   | 機 |   | 関 | 宮城県東部土木事務所登米地域事務所    |
|   |   |   |   |   |   |   |                      |

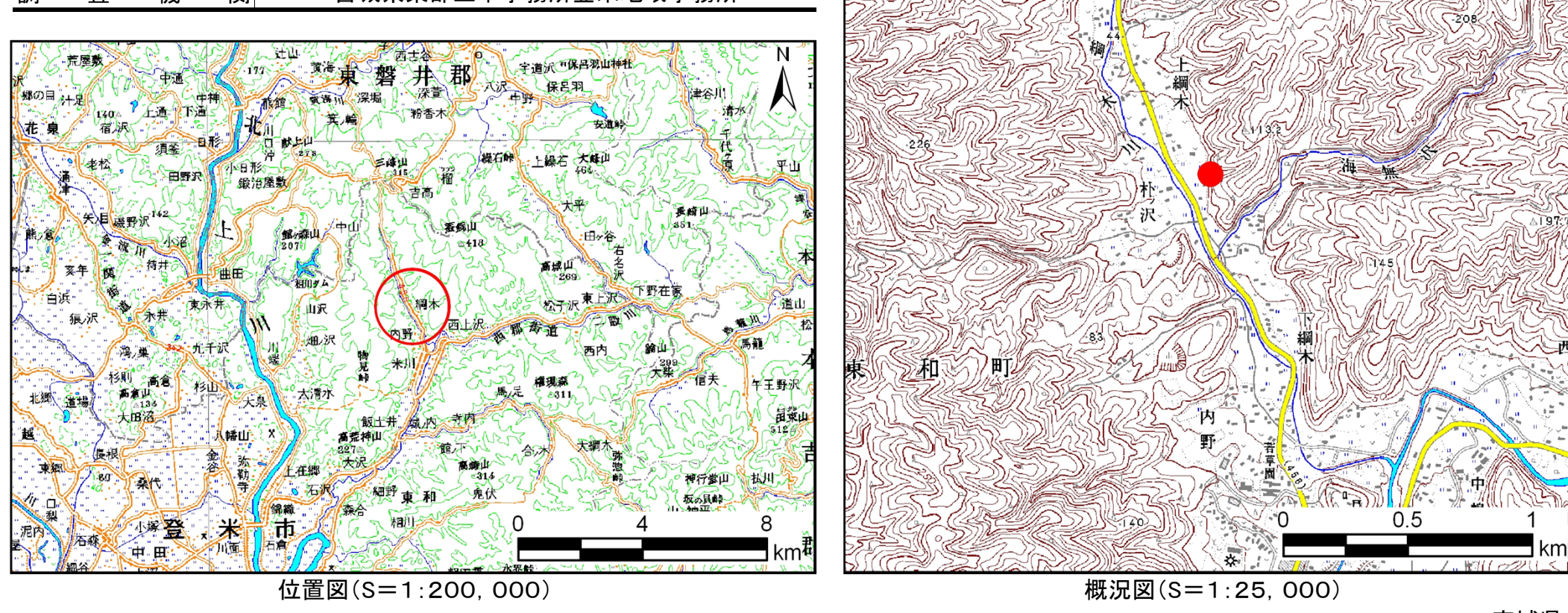

「この地図は、国土地理院長の承認を得て、同院発行の数値地図25000(地図画像)、数値地図200000(地図画像)を複製したものである。(承認番号平22東複、第70号)」

## 土砂災害警戒区域等の指定の告示に係る図書(その2)

告示番号 告示年月日 平成23年6月28日

宮城県告示第490号

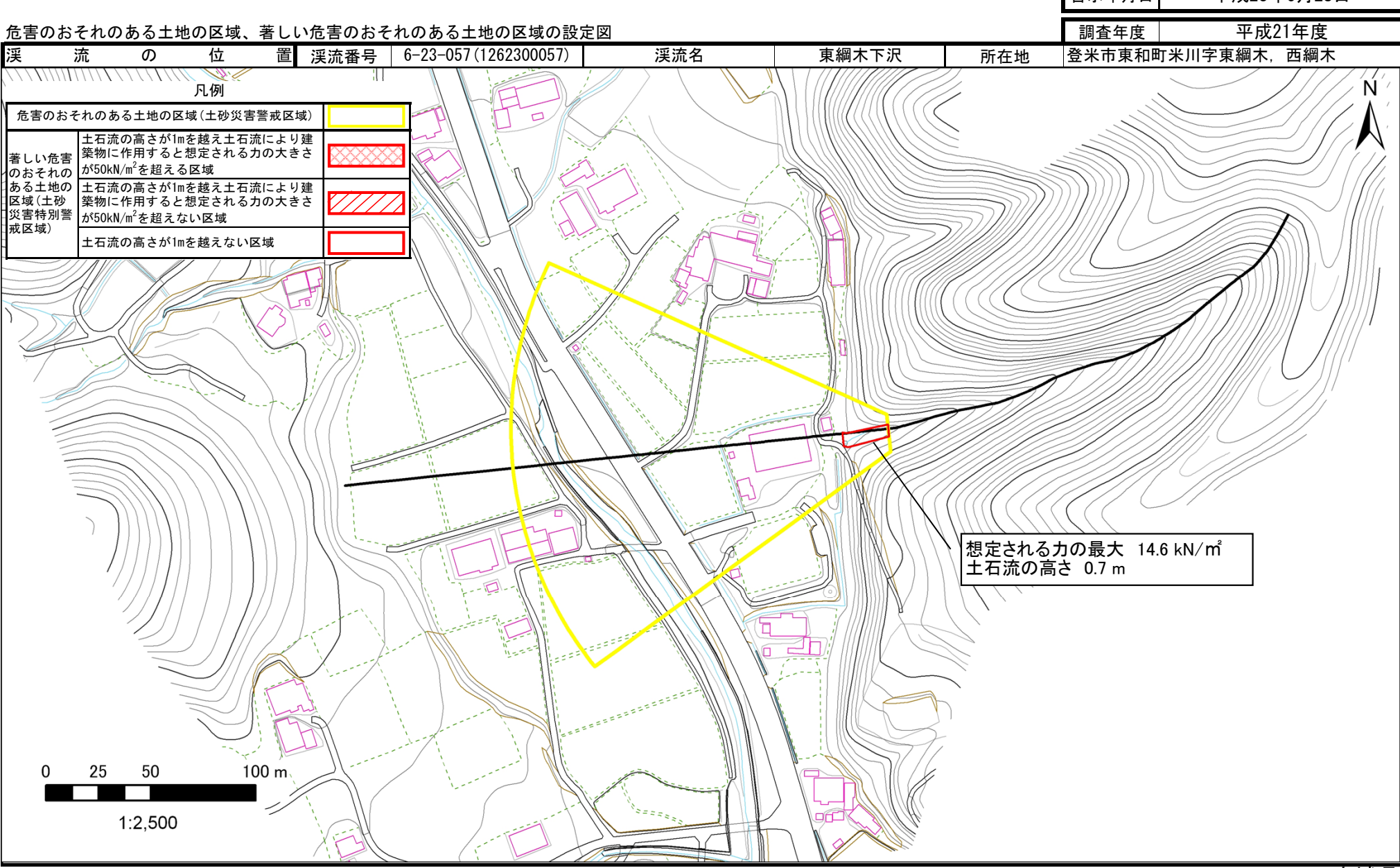